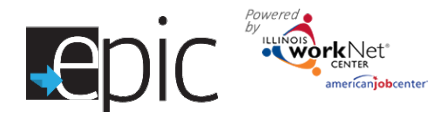

**Customer Incident Reporting**: A Customer Incident Report or Workplace Violence Report will be completed for any sexual harassment or workplace violence incident that takes place involving an EPIC customer. A 2151A will also be uploaded with the recommended course of action for the client in regards to the incident. To ensure that you are in compliance with DHS SNAP E&T policy, reference <u>http://www.dhs.state.il.us/page.aspx?item=82877</u> and reference the EPIC procedures manual section Attachment C: Work Experience Program Worksite Agreement -21.

## **EPIC Customer Incident Reporting Procedure**

- 1. Access the customer profile in EPIC.
  - A. Login to your EPIC dashboard (for partners only) <u>http://www.illinoisworknet.com/EpicDashboard</u>.
  - B. Select the Customers tab in the dashboard menu at top of screen.
  - C. Use the search criteria to narrow results.
  - D. Select Search to find the name in the search results.
  - E. From the results, find the correct person.
  - F. Select Profile.
- 2. Select the Progress Page.
- 3. Scroll to bottom to download a 2151A.

|           | Community Work - SIVAP E&I                                               | Uther                                                          |   |
|-----------|--------------------------------------------------------------------------|----------------------------------------------------------------|---|
|           | Check the client's progress on the activity: Situation worse No progress | Recommended course of action for the client: Program completed | 1 |
|           | Minimal progress Acceptable progress Substantial progress                | No change/continue SP Amend SP (copy attached)                 |   |
| $\langle$ | Non-cooperation Conciliation Completed                                   | Joint staffing needed Additional referrals Recommend sanction  | D |
|           | Client went to work Check                                                | any change in supportive service needs                         | П |

- A. Mark the Progress Section to indicate Non-Cooperation
- B. Mark the Activity Section (depending upon the severity of the incident) as:
  - i. Recommend sanction, as this will send the customer back to DHS.
  - ii. **Joint staffing** will keep customer at CBO, but involve DHS in any conciliation appointments.
- C. Include a detailed description of the incident on page 3 of the form. Copy this description to case note.
- 4. Access the EPIC Partners Restricted Resources page to find the Incident form for workplace violence OR Incident form for sexual harassment and other incidents.
  - A. Include Witness Statement(s). These can be written on blank paper and uploaded as additional documents on the Progress Page.
  - B. Include a **Police Report** or the RD# when applicable. Contact the police if the incident includes violence that cause you or your staff to feel threatened, or fear for your safety, or for the safety of others.
- 5. Upload both the 2151A and appropriate Incident Report form on the customer's Progress Page. Include a brief description in the notes section of the upload about the nature of the upload.
- 6. Copy description from 2151A and add it as a case note on the customer Progress Page. Send as message and email to the DHS primary contact and Illinois workNet Team.

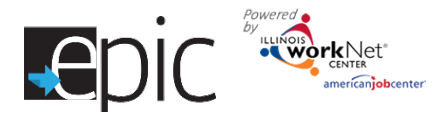

- 7. Upload both 2151A and Incident form to customer's Progress Page including brief description in notes section.
- 8. If you do not receive communication from the DHS Primary contact within 48 hours, contact <u>epic@illinoisworknet.com</u>. Include the customer Other Participant ID in any communication with EPIC staff.

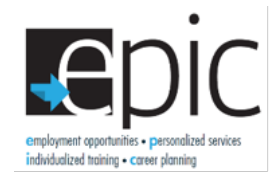

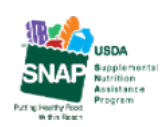

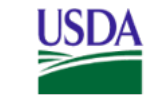

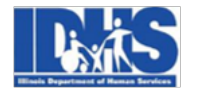

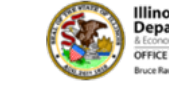

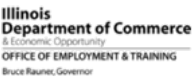

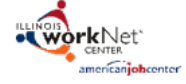

Funding for research provided by United States Department of Agriculture (USDA). USDA is an equal opportunity employer and provider.